# Návod na přihlášení a zaplacení ročních členských ČOS a členských oddílových příspěvků pro stávající (registrované) členy T.J. Sokol Praha-Podolí

#### <u>Důležité:</u>

- Platba je možná pouze kartou
- Jakékoliv problémy (zdvojená platba apod.) prosím oznamte neprodleně na praha-podoli@sokol.eu
- Počet míst v oddíle je omezen, s přihlášením neváhejte
- Systém umožňuje zadávat oddíly napříč rodinou včetně doprovodu viz návod k jednotlivým oddílům níže

## Postup pro stávající (registrované) členy:

Na úvodní stránce <u>www.sokol-podoli.info</u> naleznete sekci s názvem "On-line registrace", která vás přesměruje na přihlášení do systému.

| ÚVOD                                                                                          | O NÁS -                                                                                                    | ODDÍLY                                                                                                    | ROZVRH                                                                                                    | GALERIE                                                                                                   | AKCE   | PRONÁJEM                                                                 | KONTAR                       |
|-----------------------------------------------------------------------------------------------|----------------------------------------------------------------------------------------------------|----------------------------------------------------------------------------------------------------|----------------------------------------------------------------------------------------------------|----------------------------------------------------------------------------------------------------|--------|--------------------------------------------------------------------------|------------------------------|
| Oddílov<br>výluka v<br>Valná hromada<br>usnesla, že odd<br>s tím, že výluka<br>sohledněna plo | vé členské<br>ve cvičení<br>Tělocvičné jednoty<br>llové členské příspě<br>ve cvičení způsobe<br>šnou slevou -20% z | <b>příspěvk</b><br>(Covid-1<br>Sokol Praha - Pode<br>tvky zaplacené za 1<br>má omezeními z dů<br>z oddílových člensk | ty za 1. pol<br>9)<br>olí se na svém zasedi<br>pololetí 2020 zůsta<br>ivodu prevence šířen<br>ých příspěvků platný | oletí a<br>iní dne 17. června 202<br>nou v původní plné vý<br>í koronavíru bude<br>ch na 2. pololetí 2020 | 0<br>5 | INE REGISTRALE<br>on-line registrace do<br>platba členských přiš<br>ON-L | JNE REGISTRA<br>nákupní podm |

Pro přihlášení do systému použijte vámi nahlášenou e-mailovou adresu, pokud jste nově zapsaní členové nebo jste zapomněli heslo, tak si jej obnovte (případně vytvořte) přes volbu "*Zapomenuté heslo*" a následné tlačítko "*Reset* vat heslo".

| Sokol databáze -TEST |           |                  |
|----------------------|-----------|------------------|
|                      | Email     |                  |
|                      | Heslo     |                  |
|                      | P/ihlásit | Zapomenuté heslo |

Jako první krok po přihlášení je <u>nutné provést u každého člena (cvičence) nákup</u> <u>roční známky ČOS</u>. Tedy jak pro dítě, tak pro doprovod dospělé osoby v oddílech Rodiče a děti.

Členské příspěvky (známky) ČOS na kalendářní rok 2023 jsou:

- 300,- Kč děti, mládež do 18 let, senioři od 65 let
- 600,- Kč dospělí členové

Do oddílu Rodiče a děti se zapisuje jen přes nejmladší dítě a doplní se doprovod dospělé osoby. Doprovod však musí mít již předtím koupenou členskou známku. Nákup se děje u každého člena samostatně přes sekci "*Členské známky"* a tlačítko *"Přidat"*.

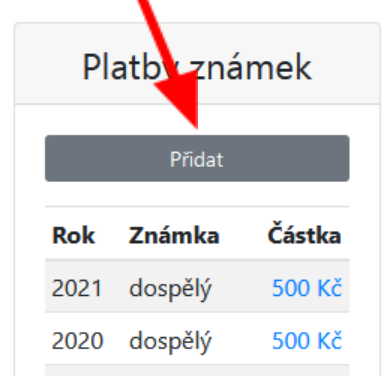

## a) Přihlášení se do oddílu (zletilí členové)

Po přihlášení do systému uvidíte, které oddíly jste již navštěvoval/a (sekce *Oddílové příspěvky*) a jestli máte zaplacenou členskou známku (sekce *Platby známek*).

Po kliknutí na tlačítko *Přidat* v sekci *Oddílové příspěvky* se vám zobrazí všechny oddíly, do kterých se můžete aktuálně přihlásit (včetně dalších informací, zejm. kdy cvičení probíhá, od kolika let se cvičení můžete účastnit, kdo je vedoucím daného oddílu, informace ohledně obsazenosti a ceny jednotlivých oddílů).

Pokud chcete docházet do oddílu Tabata 2x týdně, je potřeba se přihlásit do oddílu nazvaný Tabata ÚT + ČT.

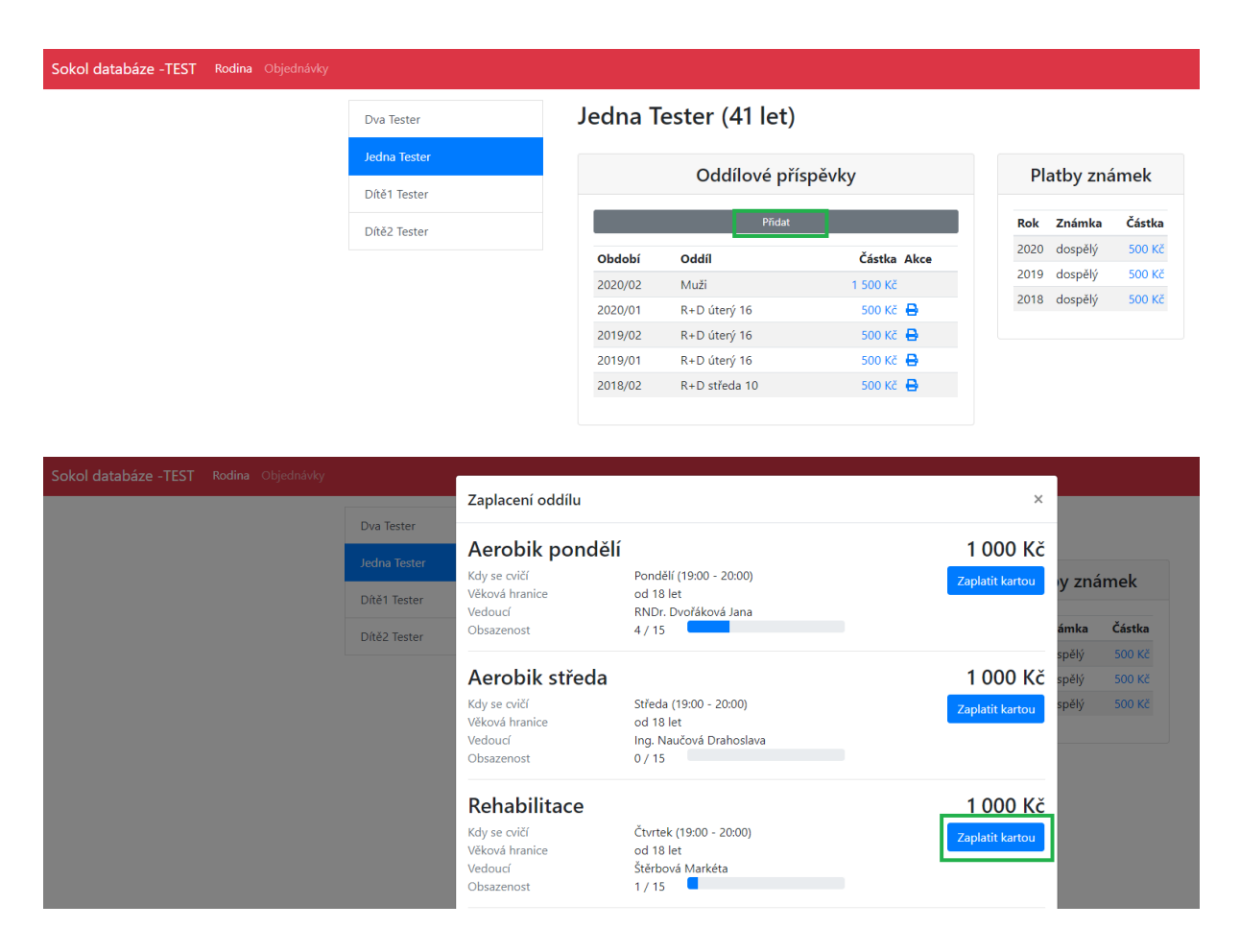

Pro výběr vámi zvoleného oddílu klikněte na tlačítko Zaplatit kartou.

Po tomto kroku vám systém vygeneruje jedinečnou objednávku vč. její rekapitulace. Objednávku lze platit pouze platební kartou a je třeba ji zaplatit do 15 min. od vygenerování, jinak je vaše objednávka stornována. Pro zaplacení klikněte na tlačítko *Zaplatit 1 000 Kč kartou* - následně budete přesměrování na platební bránu.

| ookol databaze - TEST Rodina Objednávky |                                            |                                                              |                        |              |          |  |
|-----------------------------------------|--------------------------------------------|--------------------------------------------------------------|------------------------|--------------|----------|--|
|                                         | 11052116   3.9.2020 12:00:30  <br>1 000 Kč | <b>Objednávka č. 11052116</b><br>Vytvořeno 3.9.2020 12:00:30 |                        |              |          |  |
|                                         | 11052115   3.9.2020 11:54:52  <br>1 000 Kč | Platnost do <b>3.9.2020 12:</b><br>Položky                   |                        | 0 12:15:30   |          |  |
|                                         | 11052114   3 0 2020 11:54:15               | Období                                                       | Oddíl / známka         | Pro          | Částka   |  |
|                                         | 11052114   3.9.2020 11:54:15  <br>1 500 Kč | 2. pol. 2020                                                 | Rehabilitace           | Jedna Tester | 1 000 Kč |  |
|                                         | 1 500 Kc                                   | Celkem                                                       |                        |              | 1 000 Kč |  |
|                                         | 11052113   3.9.2020 11:48:51  <br>1 000 Kč | Distis                                                       |                        |              |          |  |
|                                         | 11052112   3.9.2020 11:37:13  <br>750 Kč   | Platba<br>Na zaplacení m                                     | iáte 14 minut 57 sekun | d            |          |  |
|                                         | 11052111   3.9.2020 11:24:48  <br>1 000 Kč |                                                              |                        |              |          |  |

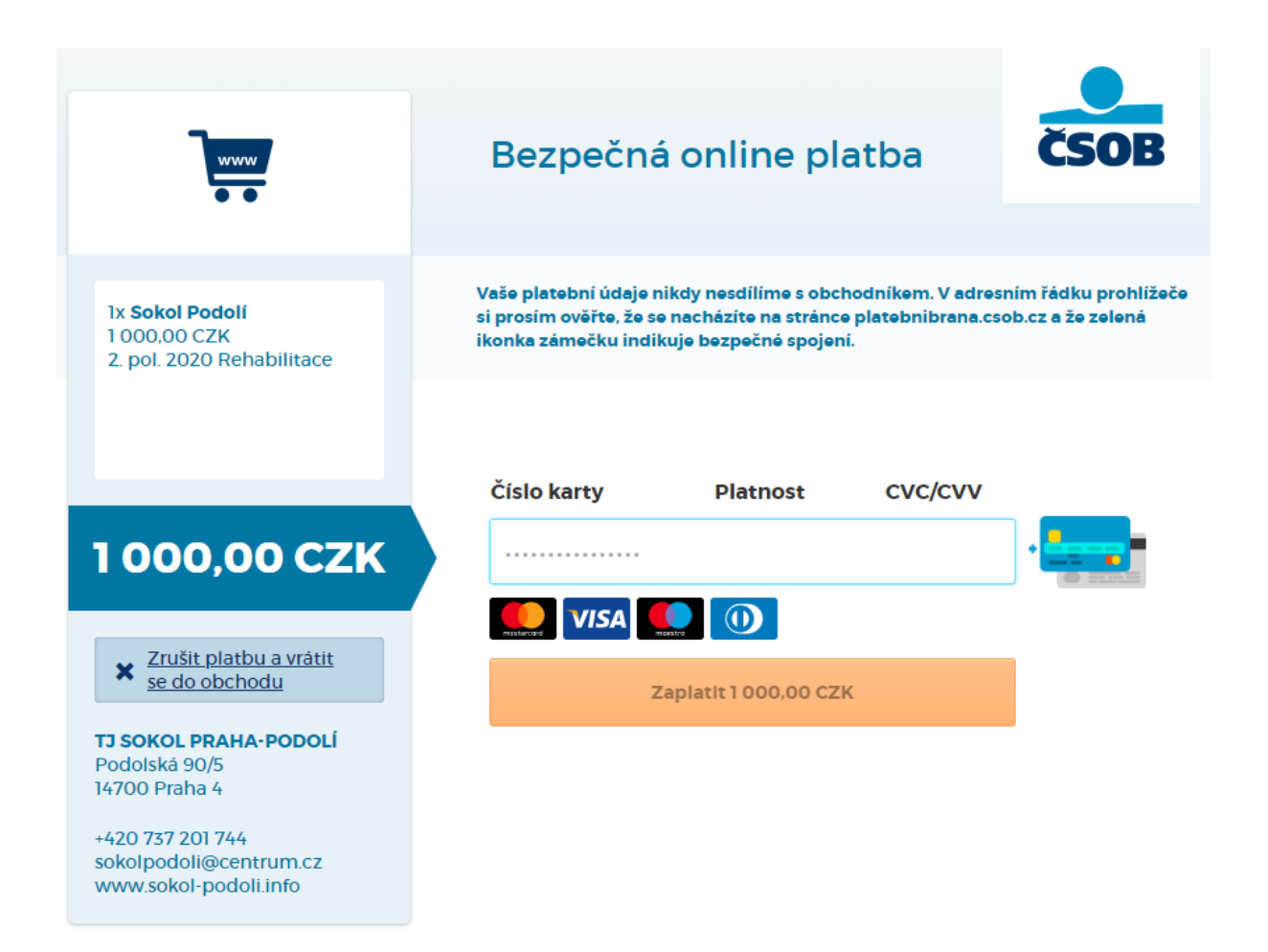

Po provedení platby jste přesměrování na seznam objednávek, na kterém je možné si zkontrolovat, že vaše objednávka byla zaplacena. Oddíl je také již zapsán do seznamu zaplacených oddílů v sekci *Rodina*.

| Sokol databáze -TEST | Rodina | Objednávky |                                            |              |                       |              |          |
|----------------------|--------|------------|--------------------------------------------|--------------|-----------------------|--------------|----------|
|                      |        |            | 11052116   3.9.2020 12:00:30               | Objedı       | návka č. 110          | 52116        |          |
|                      |        |            | 1 000 Kč                                   | Objednávk    | a byla zaplacena      |              |          |
|                      |        |            | 11052115   3.9.2020 11:54:52  <br>1 000 Kč | Vytvořeno    | Vytvořeno 3.9.2020 12 |              |          |
|                      |        |            | 11052114 3.9.2020 11:54:15                 | Položky      |                       |              | ¥        |
|                      |        |            | 1 500 Kč                                   | Období       | Oddíl / známka        | Pro          | Cástka   |
|                      |        |            |                                            | 2. pol. 2020 | Rehabilitace          | Jedna Tester | 1 000 Kč |
|                      |        |            | 11052113   3.9.2020 11:48:51  <br>1 000 Kč | Celkem       |                       |              | 1 000 Kč |

| col databáze -TEST Rodina Objednávky |              |         |                |             |      |              |        |
|--------------------------------------|--------------|---------|----------------|-------------|------|--------------|--------|
|                                      | Dva Tester   | Jedna T | ester (41 let) |             |      |              |        |
|                                      | Jedna Tester |         | Oddílová pě    | ían čula i  | DL   | atlas ( an é | (male  |
|                                      | Dítě1 Tester |         | Oddilove pri   | зречку      | Pla  | atby zha     | тек    |
|                                      | Dítě2 Tester |         | Přidat         |             | Rok  | Známka       | Částka |
|                                      |              | Období  | Oddíl          | Částka Akce | 2020 | dospělý      | 500 Kà |
|                                      |              | 2020/02 | Rehabilitace   | 1 000 Kč 🖶  | 2019 | dospělý      | 500 Kč |
|                                      |              | 2020/02 | Muži           | 1 500 Kč    | 2018 | dospělý      | 500 Kč |
|                                      |              | 2020/01 | R+D úterý 16   | 500 Kč 🔒    |      |              |        |
|                                      |              | 2019/02 | R+D úterý 16   | 500 Kč 🔒    |      |              |        |
|                                      |              | 2019/01 | R+D úterý 16   | 500 Kč 🔒    |      |              |        |
|                                      |              | 2018/02 | R+D středa 10  | 500 Kč 🖶    |      |              |        |
|                                      |              |         |                |             |      |              |        |

Pokud potřebujete potvrzení pro zdravotní pojišťovnu, je možné si jej nechat systémem vygenerovat. Tlačítko naleznete ve sloupci *Akce* u příslušného řádku se zaplaceným oddílem.

| ol databáze -TEST Rodina Objedna | ávky         |         |                |             |      |          |          |
|----------------------------------|--------------|---------|----------------|-------------|------|----------|----------|
|                                  | Dva Tester   | Jedna T | ester (41 let) |             |      |          |          |
|                                  | Jedna Tester |         | Oddílová přír  |             | Ы    | othu zná | <u>.</u> |
|                                  | Dítě1 Tester |         | Oddilove pris  | речку       | P1   | atby zha | 11       |
|                                  | Dítě2 Tester |         | Přidat         |             | Rok  | Známka   |          |
|                                  |              | Období  | Oddíl          | Částka Akce | 2020 | dospělý  |          |
|                                  |              | 2020/02 | Rehabilitace   | 1 000 Kč 🖨  | 2019 | dospělý  |          |
|                                  |              | 2020/02 | Muži           | 1 500 Kč    | 2018 | dospělý  |          |
|                                  |              | 2020/01 | R+D úterý 16   | 500 Kč 🔒    |      |          |          |
|                                  |              | 2019/02 | R+D úterý 16   | 500 Kč 🔒    |      |          |          |
|                                  |              | 2019/01 | R+D úterý 16   | 500 Kč 🔒    |      |          |          |
|                                  |              | 2018/02 | R+D středa 10  | 500 Kč 🖨    |      |          |          |

| Sokol databáze -TEST Rodina Objednávky |              |                                          |                                                                      |                      |      |          |        |
|----------------------------------------|--------------|------------------------------------------|----------------------------------------------------------------------|----------------------|------|----------|--------|
|                                        | Dva Tester   | Jedna T                                  | ester (41 let)                                                       |                      |      |          |        |
|                                        | Jedna Tester |                                          | Oddílová příc                                                        | nõulau               |      |          |        |
|                                        | Dítě1 Tester |                                          | Oddilove pris                                                        | речку                | Plo  | atby zha | ITTIEK |
|                                        | Dítě2 Tester |                                          | Přidat                                                               |                      | Rok  | Známka   | Částka |
|                                        |              | Období                                   | Oddíl                                                                | Částka Akce          | 2020 | dospělý  | 500 Kč |
|                                        |              | 2020/02                                  | Rehabilitace                                                         | 1 000 Kč 🔒           | 2019 | dospělý  | 500 Kč |
|                                        |              | 2020/02                                  | N 411-77                                                             | 1 500 KÅ             | 2018 | dospělý  | 500 Kč |
|                                        |              | Vytvoření                                | potvrzení pro pojišťo                                                | ovnu ×               |      |          |        |
|                                        |              | Období<br>Oddíl<br>Účel platby<br>Částka | 2. pol. 2020<br>Rehabilitace<br>Rehabilitační cvičení n.<br>1 000 Kč | a balančních míčích. |      |          |        |
|                                        |              | Zrušit                                   |                                                                      | Vytvořit             |      |          |        |

#### Příjmový doklad ZPP00265 ze dne 03.09.2020

| Organizace – firma:                                                                                 | Přijato od:                                                                                                  |
|----------------------------------------------------------------------------------------------------|----------------------------------------------------------------------------------------------------|
| Tělocvičná jednota Sokol Praha - Podolí<br>Podolská 90/5<br>147 00 Praha 4 - Podolí<br>IČ: 17046122 | Tester Jedna<br>Podolská 1253<br>147 <u>00 Praha</u> 4<br>nar. 31.05.1979                                    |
| Účel platby:                                                                                        |                                                                                                    |
| Rehabilitachi cviceni na balanchich micich.                                                         |                                                                                                    |
| Září – prosinec 2020                                                                                |                                                                                                    |
| <u>Uhrazeno: 1000</u> Kč<br>slovy Kč: (jedentisíckorun)                                             | 1                                                                                                    |
| V hotovosti převzal: Jaroslav Míth                                                                  |                                                                                                    |
| T. J. Sokol <u>Praha - Podolí</u>                                                                   | Tělocutóná jednota<br>Sokol Praha - Padoli<br>Prodolská 90/5, 147 00 Praha 4<br>IC: 17046122 DIC: CZ1/046122 |
|                                                                                                    | Podpis, razítko                                                                                              |

# Nyní je možné se ze systému odhlásit (tlačítko je umístěno vpravo nahoře).

| Sokol databáze -TEST Rodina Obje | ednávky      |          |                |             |
|----------------------------------|--------------|----------|----------------|-------------|
|                                  | Dva Tester   | Jedna T  | ester (41 let) |             |
|                                  | Jedna Tester |          | Oddílové pří   | spěvky      |
|                                  | Dítě1 Tester | _        | e daniere pri  | sperky      |
|                                  | Dítě2 Tester | oh tek ( | Pridat         | Č(sta, theo |
|                                  |              | 2020/02  | Rehabilitace   | 1 000 Kč    |
|                                  |              | 2020/02  | Muži           | 1 500 Kč    |
|                                  |              | 2020/01  | R+D úterý 16   | 500 Kč 🖨    |
|                                  |              | 2019/02  | R+D úterý 16   | 500 Kč 🖨    |
|                                  |              | 2019/01  | R+D úterý 16   | 500 Kč 🖨    |
|                                  |              | 2018/02  | R+D středa 10  | 500 Kč 🖨    |

### b) Přihlášení dítěte do oddílu (oddíly Předškolní děti, Žáci, Žákyně, Míčové hry pro mladší žactvo, Všestrannost 15+, Tabata)

Jako zákonný zástupce můžete do oddílu přihlásit i své děti. Po přihlášení do systému uvidíte, pro jaké osoby můžete nákupy provádět. Podmínkou je, aby daná osoba byla členem T.J. Sokol Praha-Podolí, a tudíž měla na příslušný rok zaplacené členské příspěvky. Po přihlášení do systému a výběru osoby uvidíte, které oddíly vaše dítě navstěvovalo (sekce *Oddílové příspěvky*) a jestli má zaplacenou členskou známku (sekce *Platby známek*).

Po kliknutí na tlačítko *Přidat* v sekci *Oddílové příspěvky* se vám zobrazí všechny oddíly, do kterých můžete své dítě aktuálně přihlásit (včetně dalších informací, zejm. kdy cvičení probíhá, od kolika let se cvičení může účastnit, kdo je vedoucím daného oddílu, informace ohledně obsazenosti a ceny jednotlivých oddílů).

Pokud chcete docházet do oddílů Žáků, Žákyň nebo Tabata 2x týdně, je potřeba přihlásit dítě na oddíl označený jako 2x týdně.

| ol databáze -TEST Rodina Objednávky |          |               |             |      |          |           |
|-------------------------------------|----------|---------------|-------------|------|----------|-----------|
| Dva Tester                          | Dítě1 Te | ester (7 let) |             |      |          |           |
| Jedna Tester                        |          | Oddílavá věíc |             | DI   | م الم    | í na al i |
| Dítě1 Tester                        |          | Oddilove pris | вречку      | PI   | atby zha | атек      |
| Dítě2 Tester                        |          | Prīdat        |             | Rok  | Známka   | Částka    |
|                                     | Období   | Oddíl         | Částka Akce | 2020 | dítě     | 200 K     |
|                                     | 2020/01  | R+D úterý 16  | 500 Kč 🔒    | 2019 | dítě     | 200 K     |
|                                     | 2019/02  | R+D úterý 16  | 500 Kč 🖶    | 2018 | dítě     | 200 K     |
|                                     | 2019/01  | R+D úterý 16  | 500 Kč 🔒    |      |          |           |
|                                     | 2018/02  | R+D středa 10 | 500 Kč 🖶    |      |          |           |

Pro výběr vámi zvoleného oddílu klikněte na tlačítko Zaplatit kartou.

| iokol databáze -TEST Rodina Objednávky |              | Zaplacení oddílu                                        |                                                                  | ×                   |        |
|----------------------------------------|--------------|---------------------------------------------------------|------------------------------------------------------------------|---------------------|--------|
|                                        | Dva Tester   |                                                         |                                                                  |                     |        |
|                                        | Jedna Tester | Mičové hry 6-10                                         | Čtt.l. (16:00 17:00)                                             | 750 Kč              |        |
|                                        | Dítě1 Tester | Věková hranice<br>Vedoucí                               | 6 - 10 let<br>Schicková Gabriela                                 | Zaplatit kartou y z | námek  |
|                                        | Dítě2 Tester | Obsazenost                                              | 1 / 25                                                           | ámk                 | Částka |
|                                        |              | PŽ čtvrtek                                              |                                                                  | 500 Kč              | 200 Kč |
|                                        |              | Kdy se cvičí<br>Věková hranice<br>Vedoucí<br>Obsazenost | Čtvrtek (17:00 - 18:00)<br>4 - 7 let<br>Bednářová Hana<br>1 / 40 | Zaplatit kartou     | 200 Kč |
|                                        |              | PŽ pondělí                                              |                                                                  | 500 Kč              |        |
|                                        |              | Kdy se cvičí<br>Věková hranice<br>Vedoucí               | Pondělí (17:00 - 18:00)<br>4 - 7 let<br>Mgr. Trnková llona       | Zaplatit kartou     |        |
|                                        |              | Obsazenost                                              | 1 / 40                                                           | _                   |        |

Po tomto kroku vám systém vygeneruje jedinečnou objednávku vč. její rekapitulace. Objednávku lze platit pouze platební kartou a je třeba ji zaplatit do 15 min. od vygenerování, jinak je vaše objednávka stornována. Pro zaplacení klikněte na tlačítko *Zaplatit 750 Kč kartou* - následně budete přesměrování na platební bránu.

| Sokol databáze - TEST Rodina Objednávky                             |                                                                         |                                                        |                                                    |                                 |                             |
|---------------------------------------------------------------------|-------------------------------------------------------------------------|--------------------------------------------------------|----------------------------------------------------|---------------------------------|-----------------------------|
|                                                                     | 11052111   3.9.2020 11:24:48  <br>1 000 Kč                              | <b>Objedna</b><br>Vytvořeno<br>Platnost do             | ávka č. 11052<br>3.9.2020 1<br>3.9.2020 1          | 2112<br>:37:13<br>1:52:13       |                             |
|                                                                     | 11003361   21.2.2020 21:20:35<br>  500 Kč                               | Položky                                                |                                                    |                                 |                             |
|                                                                     | 02017488   21.2.2020 21:20:25                                           | <b>Období</b><br>2. pol. 2020                          | Oddíl / známka<br>Míčové hrv 6-10                  | Pro<br>Dítě1 Tester             | Částka<br>750 Kč            |
|                                                                     | 200 Kč                                                                  | Celkem                                                 | ,                                                  |                                 | 750 Kč                      |
|                                                                     | 11002851   21.2.2020 21:19:35<br>  500 Kč                               | Dlatha                                                 |                                                    |                                 |                             |
|                                                                     | 05017487   21.2.2020 21:19:27<br>  500 Kč                               | Na zaplacení má                                        | ite 14 minut 56 sekund                             |                                 |                             |
|                                                                     | 11002850   21.2.2020 21:15:01<br>  500 Kč                               |                                                        |                                                    |                                 |                             |
|                                                                     |                                                                         |                                                        |                                                    |                                 |                             |
|                                                                     |                                                                         |                                                        |                                                    |                                 |                             |
|                                                                     | Bezpečna                                                                | á online                                               | platba                                             | č                               | SOB                         |
|                                                                     |                                                                         |                                                        |                                                    |                                 |                             |
| 1x <b>Sokol Podolí</b> 750,00 CZK<br>2. pol. 2020 Míčové hry 6-10   | Vaše platební údaje r<br>si prosím ověřte, že se<br>ikonka zámečku indi | nikdy nesdílíme<br>e nacházíte na s<br>kuje bezpečné s | s obchodníkem. V<br>stránce platebnibr<br>spojení. | ' adresním řád<br>ana.csob.cz a | lku prohlížeče<br>že zelená |
|                                                                     |                                                                         |                                                        |                                                    |                                 |                             |
|                                                                     | Číslo karty                                                             | Platnos                                                | st CVC/C                                           | :vv                             |                             |
| 750,00 CZK                                                          |                                                                         |                                                        |                                                    | • <b>-</b>                      |                             |
|                                                                     | mestercard VISA                                                         |                                                        |                                                    |                                 |                             |
| × 2rusit platbu a vratit<br>se do obchodu                           |                                                                         | Zaplatit 750,0                                         | остк                                               |                                 |                             |
| <b>TJ SOKOL PRAHA-PODOLÍ</b><br>Podolská 90/5<br>14700 Praha 4      |                                                                         |                                                        |                                                    |                                 |                             |
| +420 737 201 744<br>sokolpodoli@centrum.cz<br>www.sokol-podoli.info |                                                                         |                                                        |                                                    |                                 |                             |

Po provedení platby jste přesměrování na seznam objednávek, na kterém je možné si zkontrolovat, že vaše objednávka byla zaplacena. Oddíl je také již zapsán do seznamu zaplacených oddílů v sekci *Rodina*.

| ol databáze -TEST Rodina Obje       | ednávky                                             |                                    |                                                               |                                                                                                    |                                                                                       |                      |                                                         |                                          |
|-------------------------------------|-----------------------------------------------------|------------------------------------|---------------------------------------------------------------|----------------------------------------------------------------------------------------------------|---------------------------------------------------------------------------------------|----------------------|---------------------------------------------------------|------------------------------------------|
|                                     |                                                     | 11052112   3.9.202                 | 0 11:37:13                                                    | Objedn                                                                                                    | ávka č. 1105                                                                          | 2112                 |                                                         |                                          |
|                                     |                                                     | 750 KC                             |                                                               | Objednávka                                                                                                    | byla zaplacena                                                                        |                      |                                                         |                                          |
|                                     |                                                     | 11052111   3.9.202<br>1 000 Kč     | 0 11:24:48                                                    | Vytvořeno                                                                                                    | 3.9.2020 1                                                                            | 1:37:13              |                                                         |                                          |
|                                     |                                                     | 11003361   21.2.20                 | 20 21:20:35                                                   | Období                                                                                                    | Oddíl / známka                                                                        | Pro                  | č                                                       | ástka                                    |
|                                     |                                                     | 500 KC                             |                                                               | 2. pol. 2020                                                                                                    | Míčové hry 6-10                                                                       | Dítě1 Teste          | er 7                                                    | 750 Kč                                   |
|                                     |                                                     | 02017488   21.2.20                 | 20 21:20:25                                                   |                                                                                                    |                                                                                       |                      | 7                                                       | 50 Kč                                    |
|                                     |                                                     | 200 Kč                             |                                                               | Celkem                                                                                                    |                                                                                       |                      |                                                         |                                          |
| ol databáze -TEST Rodina Objednávky |                                                     | 200 Kč                             |                                                               | Celkem                                                                                                    |                                                                                       |                      | -                                                       |                                          |
| Objednávky                          | Dva Teste                                           | 200 Kč                             | Dítě1 T                                                       | ester (7 let)                                                                                                    |                                                                                       |                      |                                                         |                                          |
| ol databáze -TEST Rodina Objednávky | Dva Teste<br>Jedna Tes                              | 200 Kč                             | Dítě1 T                                                       | Celkem<br>Tester (7 let)<br>Oddílové                                                                             | příspěvky                                                                             |                      | Platby zna                                              | ámek                                     |
| objednávky                          | Dva Teste<br>Jedna Test<br>Dítě 1 Test              | 200 Kč<br>er<br>eter<br>tter       | Dítě1 T                                                       | Celkem<br>Tester (7 let)<br>Oddílové                                                                             | příspěvky                                                                             | Rc                   | Platby zna<br>k Známka                                  | ámek<br>Částk                            |
| I databáze -TEST Rodina Objednávky  | Dva Teste<br>Jedna Tes<br>Dítě1 Test<br>Dítě2 Test  | 200 Kč<br>er<br>eter<br>ter<br>ter | Dítě1 T                                                       | Celkem<br>Tester (7 let)<br>Oddílové                                                                             | příspěvky<br><sub>lat</sub>                                                           | Rc 20                | Platby zna<br>k známka<br>20 dítě                       | ámek<br>Částk<br>200 K                   |
| objednávky                          | Dva Teste<br>Jedna Tes<br>Dítě1 Test<br>Dítě2 Test  | 200 Kč<br>er<br>ster<br>ter<br>ter | Dítě1 T                                                       | Celkem<br>Tester (7 let)<br>Oddílové<br>Pric<br>oddíl<br>Mičové hrv 6-10                                         | příspěvky<br><sup>lat</sup><br>Zástka Akce                                            | Rc<br>20<br>20       | Platby zna<br>k Známka<br>20 dítě<br>19 dítě            | ámek<br>Částk<br>200 K<br>200 K          |
| ol databáze -TEST Rodina Objednávky | Dva Teste<br>Jedna Test<br>Dítě1 Test<br>Dítě2 Test | 200 Kč<br>er<br>er<br>ter<br>ter   | Dítě1 T<br>období<br>2020/02<br>2020/01                       | Celkem<br>Tester (7 let)<br>Oddílové<br>Pirc<br>Oddíl<br>Míčové hry 6-10<br>R+D úterý 16                         | příspěvky<br><sup>lat</sup><br>750 Kč 🖶<br>500 Kč 🖨                                   | Rc<br>20<br>20<br>20 | Platby zna<br>k Známka<br>20 dítě<br>19 dítě<br>18 dítě | ámek<br>Částk<br>200 K<br>200 K<br>200 K |
| ol databáze -TEST Rodina Objednávky | Dva Teste<br>Jedna Tes<br>Dítěl Test<br>Dítěz Test  | 200 Kč<br>er<br>er<br>ter<br>ter   | Dítě1 T<br>období<br>2020/02<br>2020/01<br>2019/02            | Celkem<br>Cester (7 let)<br>Oddílové<br>Pirc<br>Oddíl<br>Mičové hry 6-10<br>R+D úterý 16<br>R+D úterý 16         | příspěvky<br>at<br><u>Částka Akce</u><br>750 Kč ⊖<br>500 Kč ⊖<br>500 Kč ⊖             | Rc<br>20<br>20<br>20 | Platby zna<br>k Známka<br>20 dítě<br>19 dítě<br>18 dítě | ámek<br>Částk<br>200 K<br>200 K          |
| ol databáze -TEST Rodina Objednávky | Dva Teste<br>Jedna Test<br>Dítě1 Test<br>Dítě2 Test | 200 Kč<br>er<br>er<br>ter<br>ter   | Dítě1 T<br>období<br>2020/02<br>2020/01<br>2019/02<br>2019/01 | Celkem<br>Cester (7 let)<br>Oddílové<br>Oddíl<br>Míčové hry 6-10<br>R+D úterý 16<br>R+D úterý 16<br>R+D úterý 16 | příspěvky<br>at<br>Částka Akce<br>750 Kč<br>500 Kč<br>500 Kč<br>500 Kč<br>500 Kč<br>€ | Rc<br>20<br>20<br>20 | Platby zna<br>k Známka<br>20 dřtě<br>19 dřtě<br>18 dřtě | ámek<br>Částka<br>200 K<br>200 K         |

Pokud potřebujete potvrzení pro zdravotní pojišťovnu, je možné si jej nechat systémem vygenerovat. Tlačítko naleznete ve sloupci *Akce* u příslušného řádku se zaplaceným oddílem.

| Sokol databáze - TEST Rodina Objednávky |          |          |                 |             |      |          |        |
|-----------------------------------------|----------|----------|-----------------|-------------|------|----------|--------|
| Dva Te                                  | Tester   | Dítě1 Te | ster (7 let)    |             |      |          |        |
| Jedna                                   | a Tester |          | 011/1           | - ¥         |      |          | (      |
| Dítě1 T                                 | l Tester |          | Oddilove pris   | бечку       | PI   | atby zna | тек    |
| Dítě2 T                                 | 2 Tester |          | Přidat          |             | Rok  | Známka   | Částka |
|                                         |          | Období   | Oddíl           | Částka Akce | 2020 | dítě     | 200 Kč |
|                                         |          | 2020/02  | Míčové hry 6-10 | 750 Kč 🔒    | 2019 | dítě     | 200 Kč |
|                                         |          | 2020/01  | R+D úterý 16    | 500 Kč 🔒    | 2018 | dítě     | 200 Kč |
|                                         |          | 2019/02  | R+D úterý 16    | 500 Kč 🔒    |      |          |        |
|                                         |          | 2019/01  | R+D úterý 16    | 500 Kč 🔒    |      |          |        |
|                                         |          | 2018/02  | R+D středa 10   | 500 Kč 🔒    |      |          |        |
|                                         |          |          |                 |             |      |          |        |

| Dva Tester   | Dítě1 Te    | ester (7 let)             |             |      |          |        |
|--------------|-------------|---------------------------|-------------|------|----------|--------|
| Jedna Tester |             |                           | × 1         | DI   |          | (      |
| Dítě1 Tester |             | Oddilove prispe           | evky        | PI   | atby zna | amek   |
| Dítě2 Tester |             | Přidat                    |             | Rok  | Známka   | Částka |
|              | Období      | Oddíl                     | Částka Akce | 2020 | dítě     | 200 Kč |
|              | 2020/02     | Míčové hry 6-10           | 750 Kč 🔒    | 2019 | dítě     | 200 Kč |
|              | 2020/01     | P D útorý 16              | 500 Vž 🖪    | 2018 | dítě     | 200 Kč |
|              | Vytvoření   | potvrzení pro pojišťovi   | nu ×        |      |          |        |
|              | Období      | 2. pol. 2020              |             |      |          |        |
|              | Oddíl       | Míčové hry 6-10           |             |      |          |        |
|              | Účel platby | Všestranné cvičení žáků a | a žákyň.    |      |          |        |
|              | Částka      | 750 Kč                    |             |      |          |        |
|              | Zrušit      |                           | Vytvořit    |      |          |        |

#### Příjmový doklad ZPP00263 ze dne 03.09.2020

| Tester Dítě1<br>Podolská 1253<br>147 <u>00. Praha</u> 4<br>nar. 31.05.2013                                  |
|----------------------------------------------------------------------------------------------------|
|                                                                                                    |
|                                                                                                    |
|                                                                                                    |
|                                                                                                    |
| Télocyičná jednota<br>Sokol Praha - Podoji<br>Podolská 90/5, 147 00 Prtha 4<br>IČ: 17046122 DIČ: CZ1/046122 |
|                                                                                                    |

# Nyní je možné se ze systému odhlásit (tlačítko je umístěno vpravo nahoře).

Dva Tester ᡋ

| Sokol databáze -TEST Rodina Objednávky |              |          |                   |             |      |               |        |
|----------------------------------------|--------------|----------|-------------------|-------------|------|---------------|--------|
|                                        | Dva Tester   | Dítě1 Te | ester (7 let)     |             |      |               |        |
|                                        | Jedna Tester |          | ماطرام بخريم ترتب | - žula      | DI   | م الم الم الم | mak    |
|                                        | Dítě1 Tester |          | Oddilove pris     | речку       | PI   | atby zna      | тек    |
|                                        | Dítě2 Tester |          | Přidat            |             | Rok  | Známka        | Částka |
|                                        |              | Období   | Oddíl             | Částka Akce | 2020 | dítě          | 200 Kč |
|                                        |              | 2020/02  | Míčové hry 6-10   | 750 Kč 🖨    | 2019 | dítě          | 200 Kč |
|                                        |              | 2020/01  | R+D úterý 16      | 500 Kč 🔒    | 2018 | dítě          | 200 Kč |
|                                        |              | 2019/02  | R+D úterý 16      | 500 Kč 🔒    |      |               |        |
|                                        |              | 2019/01  | R+D úterý 16      | 500 Kč 🖶    |      |               |        |
|                                        |              | 2018/02  | R+D středa 10     | 500 Kč 🖶    |      |               |        |
|                                        |              |          |                   |             |      |               |        |

#### c) Přihlášení vás a vašeho dítěte do oddílu Rodiče a děti

Po přihlášení do systému uvidíte, pro jaké osoby můžete nákupy provádět. Podmínkou je, aby daná osoba byla členem T.J. Sokol Praha-Podolí a měla na příslušný rok zaplacené členské příspěvky. Po přihlášení do systému a výběru dítěte uvidíte, které oddíly vaše dítě navštěvovalo (sekce *Oddílové příspěvky*) a jestli má zaplacenou členskou známku (sekce *Platby známek*).

Do oddílu Rodiče a děti se vždy přihlašuje přes osobu dítěte. Systém vyzve k zadání doprovodné osoby (ta musí být také členem se zaplacenou známkou).

Po kliknutí na tlačítko *Přidat* v sekci *Oddílové příspěvky* se vám zobrazí všechny oddíly, do kterých můžete vaše dítě aktuálně přihlásit (včetně dalších informací, zejm. kdy cvičení probíhá, od kolika let se cvičení může účastnit, kdo je vedoucím daného oddílu, informace ohledně obsazenosti a ceny jednotlivých oddílů).

Pro výběr vámi zvoleného oddílu klikněte na tlačítko *Výběr doprovodu*. V dalším kroku vyberte, kdo bude na cvičení s dítětem docházet (je potřeba, aby tato osoba byla členem T.J. Sokol Praha-Podolí a tudíž měla zaplacené členské příspěvky). Po výběru doprovodu klikněte na tlačítko *Zaplatit kartou 1000 Kč*.

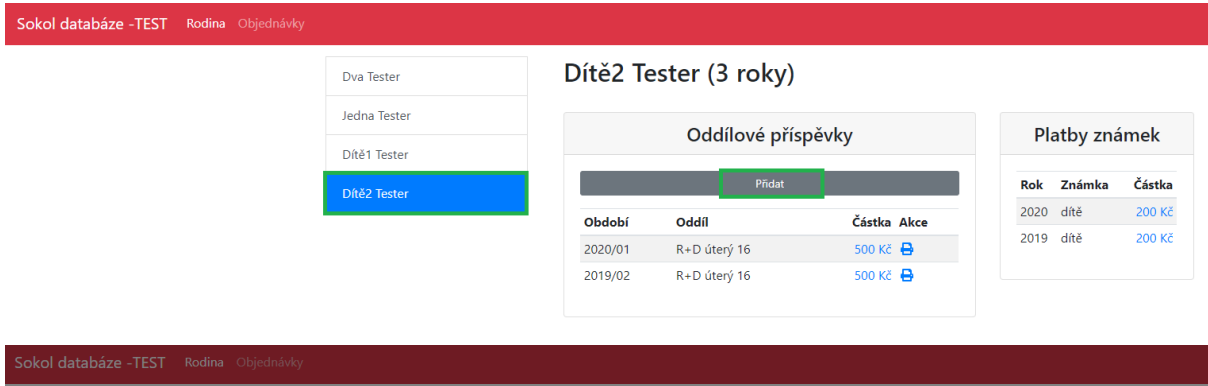

| Dva Tester   | Dít                                                     | tě2 Tester (3 roky)                                                |                     |                            |
|--------------|---------------------------------------------------------|--------------------------------------------------------------------|---------------------|----------------------------|
| Jedna Tester | Zaplacení oddílu                                        |                                                                    | ×                   |                            |
| Dítě1 Tester | R+D úterý 16                                            | ;                                                                  | 1 000 Kč            | námek                      |
| Dítě2 Tester | Kdy se cvičí<br>Věková hranice<br>Vedoucí<br>Obsazenost | Úterý (16:00 - 17:00)<br>2 - 4 roky<br>Štěrbová Markéta<br>0 / 60  | Výběr doprovodu mka | 200 Ká<br>200 Ká<br>200 Ká |
|              | R+D středa 1                                            | 0                                                                  | 1 000 Kč            |                            |
|              | Kdy se cvičí<br>Věková hranice<br>Vedoucí<br>Obsazenost | Středa (10:00 - 11:00)<br>2 - 4 roky<br>Čábelová Ludmila<br>1 / 50 | Výběr doprovodu     |                            |
|              | R+D středa 1                                            | 7                                                                  | 1 000 Kč            |                            |
|              | Kdy se cvičí<br>Věková hranice<br>Vedoucí<br>Obsazenost | Středa (17:00 - 18:00)<br>2 - 4 roky<br>Vernerová Jana<br>2 / 50   | Výběr doprovodu     |                            |

| Sokol databáze - TEST Rodina Objednávky |                                                                                                    |                                                                                                    |                               |                                                            |           |    |
|-----------------------------------------|----------------------------------------------------------------------------------------------------|----------------------------------------------------------------------------------------------------|-------------------------------|------------------------------------------------------------|-----------|----|
|                                         |                                                                                                    | lítě2 Tester (3 roky                                                                                              | 0                             |                                                            |           |    |
|                                         | Zaplacení oddílu                                                                                                    | I                                                                                                    |                               | ×                                                          |           |    |
|                                         | R+D úterý 1                                                                                                    | 6                                                                                                    |                               | 1 000 Kč                                                   | / známek  |    |
|                                         | Kdy se cvičí<br>Věková hranice                                                                                                    | Úterý (16:00 - 17:00)<br>2 - 4 roky                                                                               |                               | Výběr doprovodu                                            | mka Části | ka |
|                                         | Vedoucí<br>Obsazenost                                                                                                    | Štěrbová Markéta<br>0 / 60                                                                                        |                               |                                                            |           |    |
|                                         | R+D středa<br>Kdy se cvičí<br>Věková hranice<br>Vedoucí<br>Obsazenost<br>R+D středa<br>Kdy se cvičí<br>Věková hranice<br>Vedoucí<br>Obsazenost | Výběr doprovodu<br>Doprovod (od 18 let)<br>Doprovod (od 18 let)<br>Dva Tester<br>Jedna Tester<br>Zrušit<br>2 / 50 | X<br>Zaplatit kartou 1 000 Kč | 1 000 Kč<br>Výběr doprovodu<br>1 000 Kč<br>Výběr doprovodu |           |    |

Po tomto kroku vám systém vygeneruje jedinečnou objednávku vč. její rekapitulace. Objednávku lze platit pouze platební kartou a je třeba ji zaplatit do 15 min. od vygenerování, jinak je vaše objednávka stornována. Pro zaplacení klikněte na tlačítko *Zaplatit 1 000 Kč kartou* - následně budete přesměrování na platební bránu.

| Sokol databáze -TEST Rodina Objednávky |                                            |                            |                          |                           |          |
|----------------------------------------|--------------------------------------------|----------------------------|--------------------------|---------------------------|----------|
|                                        | 11052112   3.9.2020 11:37:13  <br>750 Kč   | <b>Objedn</b><br>Vytvořeno | ávka č. 1105<br>3.9.2020 | 5 <b>2113</b><br>11:48:51 |          |
|                                        | 11052111   3.9.2020 11:24:48  <br>1 000 Kč | Platnost do<br>Položky     | 3.9.2020                 | 12:03:51                  |          |
|                                        |                                            | Období                     | Oddíl / známka           | Pro                       | Částka   |
|                                        | 11003361   21.2.2020 21:20:35              | 2. pol. 2020               | R+D úterý 16             | Dítě2 Tester              | 1 000 Kč |
|                                        | 500 KC                                     | 2. pol. 2020               | R+D úterý 16             | Dva Tester                | 0 Kč     |
|                                        | 02017488   21.2.2020 21:20:25<br>  200 Kč  | Celkem                     |                          |                           | 1 000 Kč |
|                                        | 11002851   21.2.2020 21:19:35<br>  500 Kč  | Platba                     | áte 14 minut 53 sekun    | 4                         |          |
|                                        | 05017487   21.2.2020 21:19:27<br>  500 Kč  | Zaplatit 1 000             | ) Kč kartou              | 4                         |          |

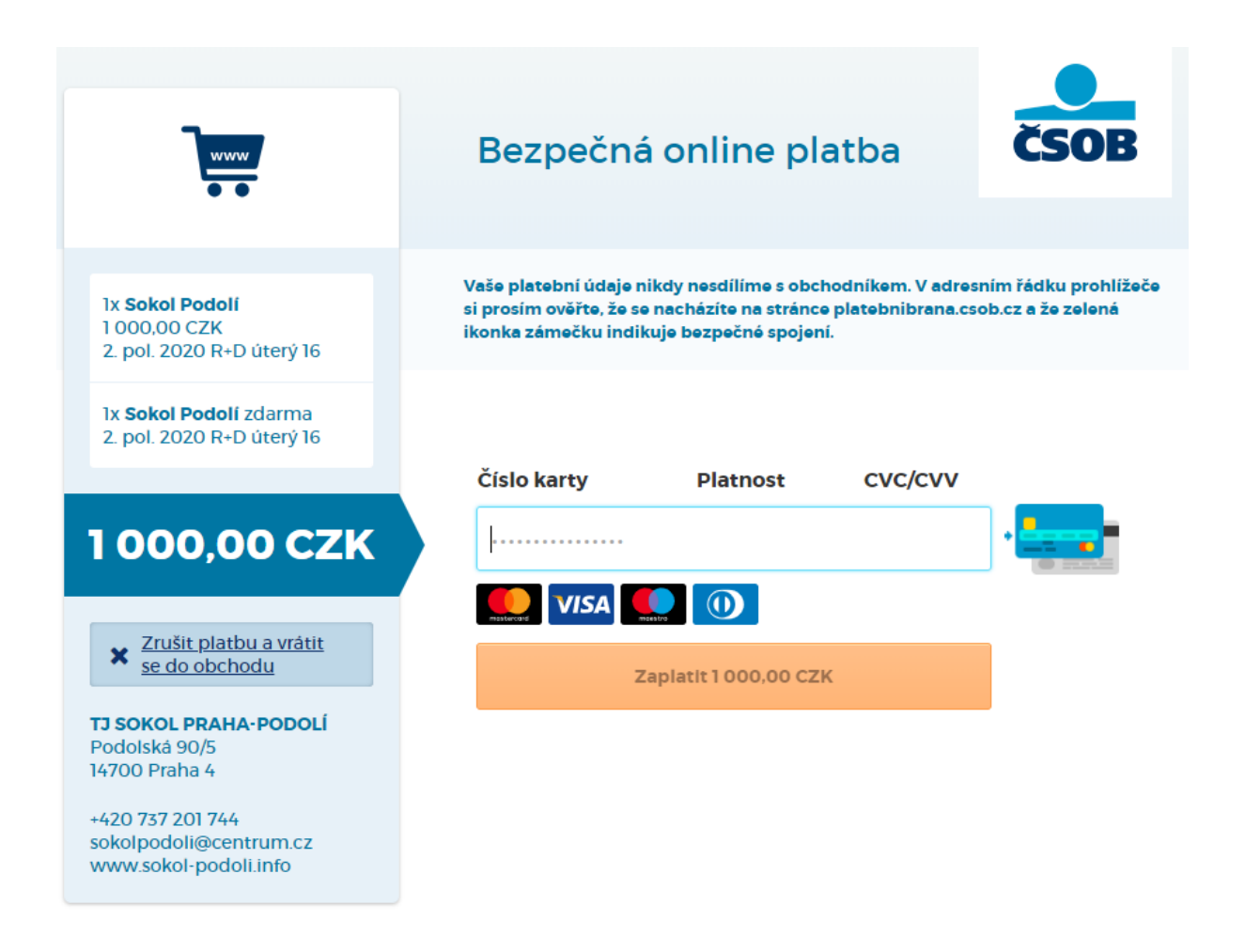

Po provedení platby jste přesměrování na seznam objednávek, na kterém je možné si zkontrolovat, že vaše objednávka byla zaplacena. Oddíl je také již zapsán do seznamu zaplacených oddílů v sekci *Rodina*.

| Dva Tester   | Dítě2 Te | ester (3 roky)        |              |      |          |        |
|--------------|----------|-----------------------|--------------|------|----------|--------|
| Jedna Tester |          | م<br>الأحيية بينة الم | <u>×</u> - d | DI   |          |        |
| Dítě1 Tester |          | Oddilove pri          | spevку       | Pl   | atby zha | тек    |
| Dítě2 Tester |          | Přidat                |              | Rok  | Známka   | Částka |
|              | Období   | Oddíl                 | Částka Akce  | 2020 | dítě     | 200 Kč |
|              | 2020/02  | R+D úterý 16          | 1 000 Kč 🔒   | 2019 | dítě     | 200 Kč |
|              | 2020/01  | R+D úterý 16          | 500 Kč 🔒     |      |          |        |
|              | 2019/02  | R+D úterý 16          | 500 Kč 🔒     |      |          |        |

Pokud potřebujete potvrzení pro zdravotní pojišťovnu, je možné si jej nechat systémem vygenerovat. Tlačítko naleznete ve sloupci *Akce* u příslušného řádku se zaplaceným oddílem.

| Sokol databáze -TEST Rodina Objednávky |                            |                                          |                                                                       |             |            |          |        |
|----------------------------------------|----------------------------|------------------------------------------|-----------------------------------------------------------------------|-------------|------------|----------|--------|
|                                        | Dva Tester                 | Dítě2 Te                                 | ster (3 roky)                                                         |             |            |          |        |
|                                        | Jedna Tester               |                                          | Oddílové přísp                                                        | ěvkv        | PI         | atby zna | ámek   |
|                                        | Dítě1 Tester               |                                          |                                                                       | ,           |            | , , , ,  |        |
|                                        | Dítě2 Tester               |                                          | Pñdat                                                                 |             | <b>Rok</b> | Známka   | Cástka |
|                                        |                            | Období                                   | Oddíl                                                                 | Částka Akce | 2020       | dítě     | 200 Kč |
|                                        |                            | 2020/02                                  | R+D úterý 16                                                          | 1 000 Kč 🖨  |            |          |        |
|                                        |                            | 2020/01                                  | R+D úterý 16                                                          | 500 Kč 🖨    |            |          |        |
|                                        | Dva Tester<br>Jedna Tester | Dítě2 Te                                 | ster (3 roky)                                                         |             |            |          |        |
|                                        | Dítě1 Tester               |                                          | Oddílové přísp                                                        | ěvky        | Pla        | atby zná | mek    |
|                                        | Dítě2 Tester               |                                          | Přidat                                                                |             | Rok        | Známka   | Částka |
|                                        |                            | Období                                   | Oddíl                                                                 | Částka Akce | 2020       | dítě     | 200 Kč |
|                                        |                            | 2020/02                                  | R+D úterý 16<br>R+D úterý 16                                          | 1 000 Kč 🖨  | 2019       | dite     | 200 KC |
|                                        |                            | Vytvoření p                              | ootvrzení pro pojišťov                                                | nu ×        |            |          |        |
|                                        |                            | Období<br>Oddíl<br>Účel platby<br>Částka | 2. pol. 2020<br>R+D úterý 16<br>Všestranné cvičení rodiči<br>1 000 Kč | ů a dětí.   |            |          |        |
|                                        |                            | Zrušit                                   |                                                                       | Vytvořit    |            |          |        |

#### Příjmový doklad ZPP00264 ze dne 03.09.2020

| Organizace – firma:                                                                                                  | Přijato od:                                                                                                    |
|----------------------------------------------------------------------------------------------------|----------------------------------------------------------------------------------------------------|
| Tělocvičná jednota Sokol Praha - Podolí<br>Podolská 90/5<br>147 00 Praha 4 - Podolí<br>IČ: 17046122                  | Tester Dítě2<br>Podolská 1253<br>147 <u>00 Praha</u> 4<br>nar. 31.05.2017                                                       |
| Účel platby:                                                                                                    |                                                                                                    |
| Všestranné cvičení rodičů a dětí.                                                                                    |                                                                                                    |
| Září – prosinec 2020                                                                                                 |                                                                                                    |
| Uhrazeno: 1000 Kč                                                                                                    |                                                                                                    |
| <b>slovy Kč: (jedentisickorun)</b><br>V hotovosti převzal: Jaroslav <u>Míth</u><br>T. J. Sokol <u>Praha - Podolí</u> | Těloculčná jednota<br>Sokol Praha - Padoli<br>Prodolská 90/5, 147 00 Praha 4<br>IC: 17046122 DIC: C217046122<br>Podpis, razítko |

Nyní je možné se ze systému odhlásit (tlačítko je umístěno vpravo nahoře).

| Sokol databáze -TEST Rodina Objednávky |              |          |                |             |   |      |          |        |
|----------------------------------------|--------------|----------|----------------|-------------|---|------|----------|--------|
|                                        | Dva Tester   | Dítě2 Te | ester (3 roky) |             |   |      |          |        |
|                                        | Jedna Tester |          | Oddílová pří   | novlov      |   | DI   | athu zná | imok   |
|                                        | Dítě1 Tester |          | Oddilove pri   | spevky      |   | FIG  |          | IIIIEK |
|                                        | Dítě2 Tester |          | Pridat         |             |   | Rok  | Známka   | Částka |
|                                        |              | Období   | Oddíl          | Částka Akce | 1 | 2020 | dítě     | 200 Kč |
|                                        |              | 2020/02  | R+D úterý 16   | 1 000 Kč 🔒  |   | 2019 | dítě     | 200 Kč |
|                                        |              | 2020/01  | R+D úterý 16   | 500 Kč 🖨    |   |      |          |        |
|                                        |              | 2019/02  | R+D úterý 16   | 500 Kč 🖨    |   |      |          |        |